文字列関数を使うと、文字列の一部を取り出す、大文字を小文字に変換する、複数のセルの文字列を結合するなどの文字 列の整形や変更ができます。

# 4-3-1 LEFT 関数、RIGHT 関数、MID 関数を 使用して文字列を整形する

関数を使用して文字列を

整形する、変更する

### 練習問題

4 - 3

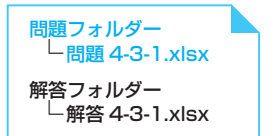

- 【操作1】LEFT 関数を使用して、セル範囲 C4:C12 に、それぞれ同じ行にある会員番号の 左から6 文字分を取り出して、入会日として表示します。
- 【操作 2】 RIGHT 関数を使用して、セル範囲 D4:D12 に、それぞれ同じ行にある会員番号 の右端の1文字を取り出して、性別として表示します。
- 【操作3】MID 関数を使用して、セル範囲 E4:E12 に、それぞれ同じ行にある会員番号の 7 文字目から4 文字分を取り出して、番号として表示します。

|             | ¶ 5° ° ° ∓                 |                         |                                      |           |               |                     | 問題4-3               |               |                       |                     |                        |                  | <del>1</del> 1 | にとくと                            | 62                  |                                       | C |      |
|-------------|----------------------------|-------------------------|--------------------------------------|-----------|---------------|---------------------|---------------------|---------------|-----------------------|---------------------|------------------------|------------------|----------------|---------------------------------|---------------------|---------------------------------------|---|------|
| 77          | イル ホーム お                   | ■入 描画 /                 |                                      | 数式 デ      | ータ 校開         |                     | ♀ 実行したい             |               |                       |                     |                        |                  |                |                                 |                     |                                       |   | . 共有 |
| 脂り          | ₩1>>><br>ti ••<br>••<br>•• | u -   ⊞ -   <u>⊘</u>    | × 15 × A <sup>*</sup> A <sup>*</sup> |           | *?<br>•≣ ≠≣ [ | デ 折り返してき<br>ヨ セルを結合 | ≧体を表示する<br>して中央揃え ▼ | 標準<br>[1] - % | • €.0 .00<br>• 0.0 →0 | (上)<br>条件付き<br>書式 * | テーブルとして 1<br>書式設定 ・ スパ | ビルの<br>サイル・<br>・ |                | 〕<br>●<br>●<br>●<br>●<br>●<br>● | ∑ -<br>▼ -<br>♥ - ⊐ | A<br>Z<br>型<br>が<br>替えと 様<br>イレター * 通 |   |      |
| クリッ         | ガポード ら                     | フォント                    | G.                                   |           | 60            | 置                   | 5                   | 数             | 1 <u>8</u> 5          |                     | スタイル                   |                  | セル             |                                 |                     | 編集                                    |   | ^    |
| A1          | • E                        | $\times \checkmark f_x$ | 受講者名簿                                |           |               |                     |                     |               |                       |                     |                        |                  |                |                                 |                     |                                       |   | ~    |
|             | A                          | В                       | С                                    | D         | E             | F                   | G                   | Н             | I.                    | J                   | К                      | L                | М              | N                               | 1                   | 0                                     | F | •    |
| 1           |                            | 受講                      | 诸名簿                                  |           |               |                     |                     |               |                       |                     |                        |                  |                |                                 |                     |                                       |   |      |
| 3           | 会員番号                       | 氏名                      | 入会日                                  | 性別        | 番号            |                     |                     |               |                       |                     |                        |                  |                |                                 |                     |                                       |   |      |
| 4           | 1404050948F                | 有森優奈                    |                                      |           |               |                     |                     |               |                       |                     |                        |                  |                |                                 |                     |                                       |   |      |
| 5           | 1609171354F                | 近藤麻衣子                   |                                      |           |               |                     |                     |               |                       |                     |                        |                  |                |                                 |                     |                                       |   |      |
| 6           | 1701151483M                | 瀬野満                     |                                      |           |               |                     |                     |               |                       |                     |                        |                  |                |                                 |                     |                                       |   |      |
| 7           | 1211210525F                | 佐藤沙耶                    |                                      |           |               |                     | 수님3                 | €₽σ           | ヮヶ                    | 空日                  | から                     |                  |                |                                 |                     |                                       |   |      |
| 8           | 1611121402M                | 折島悠太                    |                                      |           |               |                     |                     | ヨウシ           |                       |                     | כנו                    |                  |                |                                 |                     |                                       |   |      |
| 9           | 1312070769F                | 斎藤莉緒                    |                                      |           |               |                     | 4 乂 🗄               | 子分々           | :取り                   | 出り                  |                        |                  |                |                                 |                     |                                       |   |      |
| 10          | 1510101167F                | 三橋奈緒美                   |                                      |           |               |                     |                     |               |                       |                     | -                      |                  |                |                                 |                     |                                       |   |      |
| 11          | 1606151318M                | 田村栄一郎                   |                                      |           |               |                     |                     |               |                       |                     |                        |                  |                |                                 |                     |                                       |   |      |
| 12          | 1305030687M                | 山田真司                    |                                      |           |               |                     |                     |               |                       |                     |                        |                  |                |                                 |                     |                                       |   |      |
| 13          |                            |                         |                                      |           |               |                     |                     |               |                       |                     |                        |                  |                |                                 |                     |                                       |   |      |
| 14          |                            |                         |                                      |           |               |                     |                     |               |                       |                     |                        |                  |                |                                 |                     |                                       |   |      |
| 1<br>1<br>1 | 会員番<br>6文字分                | 号の左<br>うを取り             | から<br>出す                             | 会員<br>1 プ | 員番号<br>て字を    | の右<br>取り            | 端の<br>出す            |               |                       |                     |                        |                  |                |                                 |                     |                                       |   |      |
| 19          |                            |                         |                                      |           |               |                     |                     |               |                       |                     |                        |                  |                |                                 |                     |                                       |   |      |
| 20          | → 名徳                       | (+)                     |                                      |           |               |                     | 1                   |               |                       | 4                   |                        |                  |                |                                 |                     |                                       | _ | •    |
| 38.68       |                            |                         |                                      |           |               |                     |                     |               |                       |                     |                        |                  | III III        | 四                               | -                   |                                       | + | 100% |
| 10000       |                            |                         |                                      |           |               |                     |                     | _             |                       | _                   |                        | _                |                | - Land                          | _                   |                                       | _ |      |

### 機能の解説

∞ 重要用語

□ 文字列の左から指定した

文字列の右から指定した
 文字数分の文字を取り出す

文字数分の文字を取り出す

LEFT 関数

■ RIGHT 関数

■ MID 関数

LEFT(レフト)関数、RIGHT(ライト)関数、MID(ミッド)関数を使うと、文字列の 左、右、指定した位置から指定した文字数分の文字を取り出すことができます。どの関数 も、全角、半角を問わず、すべての文字を1文字と数えます。

●LEFT 関数

| 書式  | LEFT(文字列 [,文字数])                                                                              |
|-----|-----------------------------------------------------------------------------------------------|
| 引 数 | <b>文字列</b> :文字列または文字列を含むセル参照を指定する<br><b>文字数</b> :取り出す文字数(文字列の左端からの文字数)を指定する。省略時は「1」<br>とみなされる |
| 戻り値 | <b>文字列</b> の左端(先頭)から、指定された <b>文字数</b> 分だけ取り出した文字列を返す                                          |
|     |                                                                                               |

□ 指定した位置から指定した **| 戻り値 | 又子列**の 文字数分の文字を取り出す

228 第4章 数式や関数を使用した演算の実行

= LEFT(A1,3)

#### ● RIGHT 関数

| 書式  | RIGHT(文字列 [,文字数])                                                                             |
|-----|-----------------------------------------------------------------------------------------------|
| 引 数 | <b>文字列</b> :文字列または文字列を含むセル参照を指定する<br><b>文字数</b> :取り出す文字数(文字列の右端からの文字数)を指定する。省略時は「1」<br>とみなされる |
| 戻り値 | <b>文字列</b> の右端(末尾)から、指定された <b>文字数</b> 分だけ取り出した文字列を返す                                          |

例)セルA1の文字列の右から4文字を取り出す

= RIGHT(A1,4)

#### ● MID 関数

| 書式  | MID(文字列,開始位置,文字数)                                                                                                    |
|-----|----------------------------------------------------------------------------------------------------|
| 引 数 | <ul> <li>文字列 : 文字列または文字列を含むセル参照を指定する</li> <li>開始位置: 文字列から取り出す先頭文字の位置(文字列の先頭からの文字数)を数値で指定する</li> <li>文字数 : 取り出す文字数を指定する。省略はできない</li> </ul> |
| 戻り値 | <b>文字列</b> の指定された <b>開始位置</b> から、指定された <b>文字数</b> の文字を取り出す                                                                                |
|     |                                                                                                    |

例)セル A1 の文字列の 4 文字目から 3 文字分を取り出す

= MID(A1,4,3)

### 操作手順

**トン**ヒント

関数

と同じです。

LEFTB、RIGHTB、MIDB

文字数でなくバイト数(全角の文 字は2バイト、半角の文字は1バ イトと数えます)で指定して文字 数を取り出す場合に使用します。

引数は LEFT、RIGHT、MID 関数

### 【操作1】

● 1 入会日を表示するセル C4 をクリックします。

| H                                                                                                    | 5.9.1                                                                                                    |                                                                                                    |                                                                                                    |                 |                                                                                                    |                                                                                                    | 問題4-3                                                                                                    | -1 - Excel                                                                                                    |                                                   |                                                                                                    |                                                 |                                                                                                    |                                                                                                    | /12                                                                                                    |
|----------------------------------------------------------------------------------------------------|----------------------------------------------------------------------------------------------------|----------------------------------------------------------------------------------------------------|----------------------------------------------------------------------------------------------------|-----------------|----------------------------------------------------------------------------------------------------|----------------------------------------------------------------------------------------------------|----------------------------------------------------------------------------------------------------|----------------------------------------------------------------------------------------------------|---------------------------------------------------|----------------------------------------------------------------------------------------------------|-------------------------------------------------|----------------------------------------------------------------------------------------------------|----------------------------------------------------------------------------------------------------|----------------------------------------------------------------------------------------------------|
|                                                                                                    | いルホーム                                                                                                    | 挿入描画                                                                                                    |                                                                                                    | 数式 🗧            | データ 校開                                                                                                 |                                                                                                    | ♀ 実行したい                                                                                                    |                                                                                                    |                                                   |                                                                                                    |                                                 |                                                                                                    |                                                                                                    |                                                                                                    |
| 4                                                                                                    | X 3875                                                                                                    | wh                                                                                                    | x 11 x 0° 0                                                                                                    |                 | - @                                                                                                    | e tente l 74                                                                                                    | はた東テオス                                                                                                    | (四)治                                                                                                    |                                                   |                                                                                                    |                                                 | -                                                                                                    |                                                                                                    | ÷Σ                                                                                                    |
| hid                                                                                                    |                                                                                                    |                                                                                                    | A A                                                                                                    |                 |                                                                                                    |                                                                                                    |                                                                                                    | Texton<br>Texton                                                                                                    |                                                   | ■ (美)<br>(条件付き 〒)                                                                                                   | -111×117                                        |                                                                                                    | l ⊞^le<br>X ¥ille: s                                                                                                    |                                                                                                    |
| *                                                                                                    | N 8 1                                                                                                    | <u>u</u> •   •   ;                                                                                                    | A. A.                                                                                                    |                 | - <u>-</u> -                                                                                           | 当セルを結合し                                                                                                    | /(甲央揃え *                                                                                                    | r <sup>5</sup> 8 + %                                                                                                    | 9 .00 -0.0                                        | 書式。                                                                                                    | 書式設定。ス                                          | 9111 -                                                                                                    | · ·                                                                                                    | . 4                                                                                                    |
| リッブ                                                                                                    | ポード ら                                                                                                    | フォント                                                                                                    | r                                                                                                    | 5               | Ē                                                                                                    | 置                                                                                                    | 5                                                                                                    | 数                                                                                                    | 値 5                                               |                                                                                                    | スタイル                                            |                                                                                                    | セル                                                                                                    |                                                                                                    |
| C4                                                                                                    | •                                                                                                    | × ✓ ß                                                                                                    |                                                                                                    |                 |                                                                                                    |                                                                                                    |                                                                                                    |                                                                                                    |                                                   |                                                                                                    |                                                 |                                                                                                    |                                                                                                    |                                                                                                    |
|                                                                                                    | А                                                                                                    | В                                                                                                    | С                                                                                                    | D               | E                                                                                                    | F                                                                                                    | G                                                                                                    | Н                                                                                                    | 1                                                 | J                                                                                                    | К                                               | L                                                                                                    | M                                                                                                    | N                                                                                                    |
| L                                                                                                    |                                                                                                    | 受                                                                                                    | <b>溝者名簿</b>                                                                                                    |                 |                                                                                                    |                                                                                                    |                                                                                                    |                                                                                                    |                                                   |                                                                                                    |                                                 |                                                                                                    |                                                                                                    |                                                                                                    |
|                                                                                                    |                                                                                                    |                                                                                                    |                                                                                                    |                 |                                                                                                    |                                                                                                    |                                                                                                    |                                                                                                    |                                                   |                                                                                                    |                                                 |                                                                                                    |                                                                                                    |                                                                                                    |
| 3                                                                                                    | 会員番号                                                                                                    | 氏名                                                                                                    | 入会日                                                                                                    | 性別              | 番号                                                                                                    |                                                                                                    |                                                                                                    |                                                                                                    |                                                   |                                                                                                    |                                                 |                                                                                                    |                                                                                                    |                                                                                                    |
| 1                                                                                                    | 1404050948F                                                                                                    | 有森優奈                                                                                                    |                                                                                                    |                 |                                                                                                    |                                                                                                    |                                                                                                    |                                                                                                    |                                                   |                                                                                                    |                                                 |                                                                                                    |                                                                                                    |                                                                                                    |
| 5                                                                                                    | 1609171354F                                                                                                    | 近藤麻衣子                                                                                                    |                                                                                                    |                 |                                                                                                    |                                                                                                    |                                                                                                    |                                                                                                    |                                                   |                                                                                                    |                                                 |                                                                                                    |                                                                                                    |                                                                                                    |
| 5                                                                                                    | 1701151483                                                                                                    | A 瀬野満                                                                                                    |                                                                                                    |                 |                                                                                                    |                                                                                                    |                                                                                                    |                                                                                                    |                                                   |                                                                                                    |                                                 |                                                                                                    |                                                                                                    |                                                                                                    |
| 3                                                                                                    | 一覧カ                                                                                                    | Ъ [L                                                                                                    | EFT] ;                                                                                                    | をクリ             | ノック                                                                                                    | っしま                                                                                                    | す。                                                                                                    |                                                                                                    |                                                   |                                                                                                    |                                                 |                                                                                                    |                                                                                                    |                                                                                                    |
| 3                                                                                                    | 一覧カ                                                                                                    | 9 [L                                                                                                    | EFT] ;                                                                                                    | をク!             | ノック                                                                                                    | しま                                                                                                    | す。<br><sup>問題4-3</sup>                                                                                                    | -1 - Excel                                                                                                    |                                                   |                                                                                                    |                                                 |                                                                                                    | ታሪ                                                                                                    | ~イン                                                                                                    |
| 3)<br>8)<br>1)<br>7)<br>7)                                                                                                    | 一覧力<br>」、、、、、<br><sup>()」、ホーム</sup>                                                                                                    |                                                                                                    | EFT] 7                                                                                                    | をク!             | ノック                                                                                                    | っしま                                                                                                    | す。<br><sup>問題4-3</sup><br>♀ 実行したい                                                                                                    | -1 - Excel<br>Y作業を入力し                                                                                                    | てください                                             |                                                                                                    |                                                 |                                                                                                    | ታብን                                                                                                    | イン                                                                                                    |
| 3<br>577<br>577                                                                                                    | 一覧力                                                                                                    | ら [L]<br><sup>排入 描面</sup>                                                                                                    |                                                                                                    | をク!             |                                                                                                    |                                                                                                    | す。<br><sup>開版4-3</sup><br>♀ 実行したい<br><sup>(図</sup> 名前の定義                                                                                                    | -1 - Excel<br>V作業を入力し<br>こ - 数                                                                                                    | てくがさい                                             | -z <u>S</u>                                                                                                    | 数式の表示                                           |                                                                                                    | 94)<br>(11)                                                                                                    | /心<br>面計算法                                                                                                    |
| 3<br>Drd<br>fx                                                                                                    | 一覧力<br><sup>()」 ホーム</sup>                                                                                                    | ら[L]<br><sup>#入 描面</sup>                                                                                                    |                                                                                                    | をク!<br><u> </u> |                                                                                                    |                                                                                                    | す。<br>問題4-3<br>空 実行したい<br>空名前の定義<br>発 数式で使用                                                                                                    | -1 - Excel<br>Y作業を入力し<br>                                                                                                    | てください<br>参照元のトレー<br>参照先のトレー                       | ·z 函:                                                                                                    | 数式の表示<br>15 チェック                                |                                                                                                    | 94)                                                                                                    | イン 再計算実                                                                                                    |
|                                                                                                    |                                                                                                    | ら [L]<br>挿入 描画                                                                                                    |                                                                                                    |                 | ノック<br><sup>データ</sup> 校開<br>数学/三角 その<br>職                                                              |                                                                                                    | す。<br>問題4-3<br>♀ 実行した!<br>⑤ 名前の定着<br>発 数式で使用<br><b>启 選択範囲</b> が                                                                                                    | -1 - Excel<br>Y作業を入力し<br>- 学<br>- で<br>いら作成 学                                                                                                 | てください<br>参照元のトレー<br>参照先のトレー<br>トレース矢印の            | -ス [5]<br>-ス (4):<br>削除 - (3)                                                                                       | 数式の表示<br>エラー チェック 、<br>数式の検証                    | · ・ ・ ・ ・ ・ ・ ・ ・ ・ ・ ・ ・ ・ ・ ・ ・ ・ ・ ・                                                                                                    | サイン                                                                                                    | レイン<br>再計算実<br>シート再調                                                                                                    |
|                                                                                                    | 一覧カ<br>(ル ホーム<br>: 入 L L<br>: N オート 単純<br>SUM・ 関語                                                                                                    | 勝入 描画                                                                                                    | (<br>速作)<br>三 下 丁 〕 デ<br>ベージレイアウト<br>(<br>本<br>文字列)<br>週付/時頃<br>選作。)<br>本<br>名<br>名<br>の<br>二<br>日<br>付/時頃<br>選作。)                                                                                                    |                 | ノック<br><sup>データ</sup> 校開<br>(日)<br>(次学/三角 その)<br>開                                                     | マしま<br>表示<br>他の<br>後、<br>ど<br>名前の<br>管理                                                                                                    | す。<br>問題4-3<br>空 実行したい<br>空名前の定義<br>発数式で使用<br>留 選択範囲助<br>定義された名前                                                                                                    | -1 - Excel<br>V作業を入力し<br>- 学<br>9-<br>96作成 発                                                                                                  | てください<br>参照元のトレー<br>参照先のトレー<br>トレース矢印の            | ・ス 1991<br>・ス 10年<br>初時 (名)<br>ワークシート                                                                               | 数式の表示<br>エラー チェック<br>、<br>数式の検証<br>・分析          | · ウオッチ<br>ウインドウ                                                                                                    | サイン                                                                                                    | ・イン<br>再計算実<br>シート再調<br>防法                                                                                                    |
|                                                                                                    | 一覧力<br>(// ホーム<br>(// ホーム<br>(// ホーム<br>SUM- 開始<br>SUM- 開始                                                                                                    |                                                                                                    | 医子丁)<br>そージレイアクト<br>人<br>文字列<br>単行の時数<br>進行<br>あらて<br>BAHTTEX                                                                                                    |                 | ノック<br>データ 校開<br>日<br>数学/三角 その<br>単                                                                    |                                                                                                    | す。<br>問題4-3<br>♀ 実行したい<br>□ 名前の定着<br>分数式で使用<br>品 選択範囲助<br>定義された名前                                                                                                    | -1 - Excel<br>Y作業を入力し<br>い<br>・ 影<br>い<br>ので<br>約5作成<br>数                                                                                     | てください<br>参照元のトレー<br>参照先のトレー<br>参照先のトレー<br>トレース矢印の | -ス 図<br>-ス 〜<br>部除 (名)<br>ワークシート                                                                                    | 数式の表示<br>Iラー チェック<br>、<br>数式の検証<br>分析           |                                                                                                    | サイン<br>()<br>計算方法 昭<br>の設定、<br>計算                                                                                                    | ・イン<br>再計算実<br>シート再調<br>防法                                                                                                    |
| 3<br>777<br><i>fx</i><br>朋友の<br>日<br>777<br>日<br>777<br>1777<br>日<br>777<br>1777<br>17 | 一覧カ<br>(ル ホーム<br>: <u>ン</u> 」<br>SUM - 開醒<br>SUM - 開醒                                                                                                    | 勝入<br>調査<br>に<br>勝勝<br>編理<br>度<br>度<br>マ<br>の<br>の<br>の<br>の<br>の<br>の<br>の<br>の<br>の<br>の<br>の<br>の<br>の                                                                                                    | 「<br>本<br>・<br>ジレイアクト<br>・<br>・<br>・<br>・<br>・<br>・<br>・<br>・<br>・<br>・<br>・<br>・<br>・                                                                                                    |                 | ノック<br><sup>データ</sup> 校開<br>日<br><sup>数学/三角 その開</sup>                                                  | 2 しま<br>表示<br>1<br>1<br>1<br>1<br>1<br>1<br>1<br>1<br>1<br>1<br>1<br>1<br>1                                                                                                    | す。<br>問題4-3<br>♀ 実行したい<br>回 名前の定着<br>努 数式で使用<br>旧 選択範囲助<br>定義された名前                                                                                                    | -1 - Excel<br>W作業を入力し<br>・ 祭<br>・ 愛<br>・ 愛<br>いら作成 界                                                                                          | てください<br>参照元のトレー<br>参照先のトレー<br>トレース矢印の            | ス 覧<br>ス<br>御除 ~ ③<br>ワークシート                                                                                        | 数式の表示<br>エラーチェック<br>数式の検証<br>分析                 | ,                                                                                                    | サイン<br>計算方法<br>計算<br>計算                                                                                                    | ・<br>「 再計算実<br>シート再語<br>取方法                                                                                                    |
|                                                                                                    | 一覧カ<br>(ル ホーム<br>(ル ホーム<br>(ル ホーム)<br>() 大ート 最短<br>SUM - 日時<br>() () () () () () () () () () () () () (                                                                                                    | 時日日<br>(本) 100<br>(本) 100<br>(*) 100<br>(*) 100<br>(*) 100<br>(*) 100<br>(*) 100<br>(*) 100<br>(*) 100<br>(*) 100<br>(*) 100<br>(*) 100<br>(*) 100<br>(*) 100<br>(*) 100<br>(*) 100<br>(*) 100<br>(*) 100<br>(*) 100<br>(*) 100<br>(*) 100<br>(*) 100<br>(*) | 度任<br>テテレーアット<br>人<br>文字列<br>日付/時数<br>優布<br>日付/時数<br>優布<br>日代/時数<br>優布<br>日代/時数<br>してのから<br>日代/時数<br>してのから<br>日代/時数<br>してのから<br>日代/時数<br>してのから<br>日代/時数<br>してのから<br>日代/時数<br>日代/時数<br>日代/時数<br>日代/時数<br>日代/時数<br>日代/時数<br>日代/時数<br>日代/時数<br>日代/時数<br>日代/時数<br>日代/時数<br>日代/時数<br>日代/時数<br>日代/時数<br>日代/時数<br>日代/時数<br>日代/時数<br>日代/時数<br>日代/時数<br>日代/時数<br>日代/時数<br>日代/時数<br>日代/時数<br>日代/時数<br>日代/時数<br>日代/時数<br>日代/時数<br>日代/時数<br>日代/時数<br>日代/時数<br>日代/時数<br>日代/時数<br>日代/日代/<br>日代/日代/<br>日代/日代/<br>日代/<br>日代/<br>日代/                                                                                                    |                 | ノック<br><sup>データ</sup> 校開<br>()<br>()<br>()<br>()<br>()<br>()<br>()<br>()<br>()<br>()<br>()<br>()<br>() |                                                                                                    | す。<br>問題4-3<br>♀ 実行したい<br>回名前の走着<br>別 数式で使用<br>記 選択範囲動<br>定義されに名前<br>G                                                                                                    | -1 - Excel<br>小作業を入力し<br>祭<br>祭<br>の<br>のら作成<br>月<br>-<br>日                                                                                   | てください<br>参照元のトレー<br>参照先のトレー<br>トレース矢印の<br>        | ・ス 堕<br>・ス ◆1<br>1<br>ワークシート<br>J                                                                                   | 数式の表示<br>エラーチェック<br>-<br>-<br>-<br>分析<br>-<br>K | ,<br>ウォッチ<br>ウインドウ                                                                                                    | サイン                                                                                                    | ・イン<br>再計算実<br>ジュート再調<br>取方法<br>N                                                                                                    |
|                                                                                                    | 一覧力<br>(ルホーム)<br>(ルホーム)<br>(カート 最近<br>SUM - 服成<br>SUM - 服成<br>(大)<br>(大)<br>(大)<br>(大)<br>(大)<br>(大)<br>(大)<br>(大)<br>(大)<br>(大)                                                                                                    | 様入<br>描画<br>し<br>し<br>様<br>単<br>、<br>一<br>服<br>に<br>し<br>し<br>、<br>一<br>、<br>一<br>一<br>一<br>一<br>一<br>一<br>、<br>一<br>、<br>一<br>、<br>一<br>、<br>一<br>、<br>一<br>、<br>一<br>、<br>一<br>、<br>一<br>、<br>一<br>、<br>一<br>、                                                                                                    | 医子丁)<br>そージレイアクト<br>(人一ジレイアクト<br>(人一ジレイアクト<br>(人一ジレイアクト)<br>(人一ジレイアクト)<br>(人)<br>(人)<br>(人)<br>(人)<br>(人)<br>(人)<br>(人)<br>(人                                                                                                    |                 | ノック<br><sup>データ</sup> 校開<br>(①)<br>(☆ <sup>学)</sup> (二角 その)<br>(別)                                     | アしま<br>表示                                                                                                    | す。<br>問題4-3<br>♀ 実行したし<br>⑤ 名前の走参<br>例 数式で使用<br>留 <b>選択範囲</b><br>定載された名前<br>G                                                                                                    | -1 - Excel<br>小作業を入力し<br>祭<br>祭<br>祭<br><br>のら作成<br>月<br>日<br>日                                                                               | てください<br>参照元のトレー<br>参照たのトレー<br>トレース矢印の<br>        | ・ス 堕<br>・ス ◆1<br>10-か5-1<br>」                                                                                       | 数式の表示<br>エラーチェック<br>-<br>-<br>-<br>分析<br>-<br>K | ク<br>ウホッチ<br>ウインドウ                                                                                                    | サイ<br>計算方法 <sup>111</sup><br>の設定・<br>計算<br>計算                                                                                                    | <ul> <li>イン</li> <li>再計算実</li> <li>シート再調</li> <li>下方法</li> <li>N</li> </ul>                                                                                                    |
|                                                                                                    |                                                                                                    | 様入<br>描述<br>様<br>読<br>勝勝<br>縦<br>縦<br>縦<br>縦<br>縦<br>縦<br>縦<br>縦<br>縦<br>縦<br>縦<br>縦<br>縦                                                                                                    | 「<br>また<br>また<br>また<br>また<br>また<br>また<br>して<br>たた<br>また<br>して<br>たた<br>また<br>して<br>たた<br>して<br>たた<br>たた<br>して<br>れた<br>して<br>たた<br>たた<br>たた<br>して<br>れた<br>して<br>たた<br>たた<br>たた<br>たた<br>たた<br>し<br>れた<br>して<br>れた<br>した<br>れた<br>した<br>れた<br>した<br>れた<br>して<br>わた<br>した<br>れた<br>した<br>れた<br>した<br>た<br>れた<br>した<br>た<br>れた<br>た<br>れた<br>た<br>れた<br>た<br>れた<br>た<br>た<br>た<br>れた<br>た<br>れた<br>た<br>た<br>た<br>た<br>た<br>た<br>た<br>た<br>た<br>た<br>た<br>た<br>た                                                                                                    |                 | ノック<br><sup>データ</sup> 校開<br>(●)<br>(数 <sup>学</sup> /三角 その)<br>()<br>E                                  | アしま<br>表示<br>・<br>・<br>の<br>の<br>の<br>の<br>の<br>の<br>音理<br>・<br>下                                                                                                    | す。<br>問題4-3<br>♀ 実行したし<br>⑤ 名前の走参<br>第 数式で使用<br>品 運択範囲動<br>定載されに名前<br>G                                                                                                    | -1 - Excel<br>V作業を入力し<br>- ○愛<br>9- ○愛<br>96作成<br>月                                                                                           | てください<br>参照元のトレー<br>参照先のトレー<br>ション<br>トレース矢田の     | -ス 堕<br>-ス ∳<br>-7-95-1<br>J                                                                                        | 数式の表示<br>エラー チェック<br>・<br>数式の検証<br>分析<br>K      | ・<br>ウボッチ<br>ウインドウ                                                                                                    | サイ                                                                                                    | <ul> <li>イン</li> <li>再計算実</li> <li>シート再調</li> <li>防法</li> <li>N</li> </ul>                                                                                                    |
|                                                                                                    | 一覧か<br>ルホーム<br>シン<br>SUM・<br>酸<br>SUM・<br>酸<br>A                                                                                                    | #入 描画<br>#入 描画<br>たい 財務 編理                                                                                                    | A-2 L4791<br>A-2 L4791<br>A-2 L4791<br>ASC<br>BAHTEX<br>CHAR<br>CLEAN<br>CODE<br>CONCAT<br>DOLLAR                                                                                                    |                 |                                                                                                    | アしま<br>表示<br>通<br>の<br>数<br>・<br>管理<br>下                                                                                                    | す。<br>問題4-3<br>2 実行したし<br>(二) 名前の定着<br>第 数式で使用<br>品 運択範囲動<br>定義されに名前<br>G                                                                                                    | -1 - Excel<br>WF厳を入力し<br>- 愛<br>いら作成<br>月<br>日                                                                                                | て代だい<br>参照元のトレー<br>参照先のトレー<br>トレース矢田の             | -ス 図』<br>-ス M<br>19—19—1<br>9—19—1                                                                                  | 数式の表示<br>エラーチェック<br>数式の検証<br>分析<br>K            | ,<br>うわがす<br>うわびう                                                                                                    | サイン<br>())<br>計算方法<br>可設定・<br>計算<br>)<br>計算<br>)<br>)<br>計算<br>)<br>)<br>)<br>)<br>)<br>)<br>)<br>)<br>)<br>)<br>)<br>)<br>)                                                                                                    | 一 再計算実<br>シート再調<br>防法<br>N                                                                                                    |
|                                                                                                    | 一覧か<br>(ル ホーム<br>(ル ホーム<br>(シ エート 単純<br>SUM・単純<br>A<br>全員重号<br>1404050948#                                                                                                    | 本入<br>振<br>本<br>本<br>振<br>一<br>一<br>本<br>一<br>、<br>本<br>一<br>、<br>一<br>、<br>二<br>、<br>一<br>、<br>一<br>、<br>一<br>、<br>一<br>、<br>一<br>、<br>一<br>、<br>一<br>、<br>一<br>、<br>一<br>、<br>一<br>、<br>、<br>、<br>、<br>、<br>、<br>、<br>、<br>、<br>、<br>、<br>、<br>、                                                                                                    | A-2L4791<br>A-2L4791<br>A-2L4791<br>A-2L4791<br>A-2L4791<br>A-2L4791<br>A-2L4791<br>CODE<br>CODE<br>CODE<br>CODE<br>CODE<br>CODE<br>CODE<br>CODE                                                                                                    |                 |                                                                                                    | アしま<br>表示<br>(1) 表示<br>(1) 表示<br>(1) 表示<br>(1) 表示<br>(1) 表示<br>(1) 表示<br>(1) 表示<br>(1) 表示<br>(1) 表示<br>(1) 表示<br>(1) 表示<br>(1) 表示<br>(1) 表示<br>(1) 表示<br>(1) 表示<br>(1) 表示<br>(1) 表示<br>(1) 表示<br>(1) 表示<br>(1) 表示<br>(1) 表示<br>(1) 表示<br>(1) 表示<br>(1) (1) (1) (1) (1) (1) (1) (1) (1) (1) | <b>す</b> 。<br>問題4-3<br>2 実行したい<br>回名前の定着<br>第 数式で使用<br>記 選択範囲動<br>定義されに名前<br>G                                                                                                    | -1 - Excel<br>Y作業を入力し<br>い<br>う。<br>の<br>う<br>の<br>の<br>行成<br>ド<br>人                                                                          | て代さい<br>参照元のトレー<br>参照先のトレー<br>トレース矢印の<br>         | -ス 図<br>-ス ଏ<br>-ス マー<br>- 第一<br>- 第一<br>- 第二<br>- 1<br>- 1<br>- 1<br>- 1<br>- 1<br>- 1<br>- 1<br>- 1<br>- 1<br>- 1 | 数式の表示<br>エラーチェック<br>数式の検証<br>分析<br>K            | , 日本<br>ウォッチ<br>ウィンドウ                                                                                                    | サイ                                                                                                    | レイン<br>再計算項<br>シート再調<br>応方法<br>N                                                                                                    |
|                                                                                                    | 一覧か<br>(ル ホーム)<br>(シー・ 4)<br>(シー・ 4)<br>(シー)<br>(シー・ 4)<br>(シー)<br>(シー)<br>(シー)<br>(シー)<br>(シー)<br>(シー)<br>(シー)<br>(シー                                                                                                    |                                                                                                    |                                                                                                    |                 | ノック<br>デ-タ 校開<br>使 。<br>数学/三角 その<br>酸<br>単<br>正<br>新号                                                  | 2 しま<br>表示<br>記<br>名前の<br>音理<br>下                                                                                                    | す。<br>問題4-3<br>♀ 実行したい<br>回 名前の定義<br>男 数式で使用<br>品 選択範囲動<br>定義されに名前<br>G                                                                                                    | -1 - Excel<br>YFE惑を入力し<br>3 - 受<br>9 - の受<br>9 - の受<br>9 - の受<br>日<br>日                                                                       | てください<br>参照元のトレー<br>参照元のトレー<br>トレース矢印の<br>        | -ス 図<br>-ス 小<br>御除 ~ ③ <br>ワークシート<br>J                                                                              | 数式の表示<br>エ5- チェック<br>次式の検証<br>分析<br>K           | )<br>ウォッチ<br>ウィンドウ<br>L                                                                                                    | サイン                                                                                                    | 一 再計算実<br>ラート再調<br>5方法<br>N                                                                                                    |
| 3<br>ファイ<br><i>fx</i><br>勝数の<br>挿入<br>C4                                                                                                    | 一覧か<br>(ル ホーム<br>: シン ()<br>: シン ()<br>: | 株入<br>道路<br>株入<br>道路<br>(1)<br>(1)<br>(1)<br>(1)<br>(1)<br>(1)<br>(1)<br>(1)                                                                                                    | A-5 L-(72)<br>A-5 L-(72)<br>A-5 L-(72)<br>A-5<br>A-5<br>A-5<br>A-5<br>A-5<br>A-5<br>A-5<br>A-5                                                                                                    |                 | ノック<br>〒- ク 校開<br>(1) (1) (1) (1) (1) (1) (1) (1) (1) (1)                                              | P しま<br>表示<br>い 名前の<br>意理<br>F                                                                                                    | す。<br>問題4-3<br>♀ 実行したし<br>⑤ 名前の定着<br>労 数式で使用<br>品 運只範囲助<br>定義されに名前<br>G                                                                                                    | -1 - Excel<br>WF語を入力し<br>3 - 学<br>5 - の受<br>5 - の受<br>15<br>15<br>15<br>15<br>15<br>15<br>15<br>15<br>15<br>15<br>15<br>15<br>15              | てください<br>参照元のトレー<br>参照元のトレー<br>トレース矢印の<br>        | ス<br>、<br>、<br>、<br>、                                                                                               | 数式の表示<br>エラーチェック<br>-<br>数式の検証<br>分析<br>K       | بر بر بر<br>مربو<br>مربو<br>مربو<br>مربو<br>مربو<br>مربو<br>مربو<br>مر                                                                                                    | サイク<br>計算方法 IPC<br>の設定 IPE<br>M                                                                                                    | 中計算実     市計算実     方法     N     N |
| 3<br>ファイ<br><i>fx</i><br>勝数の<br>構準入<br>C4<br>L<br>こ<br>3<br>5<br>5<br>7                                                                                                    | 一覧か<br>ホーム<br>ション<br>ション<br>ション<br>ション<br>ション<br>ション<br>ション<br>ション<br>ション<br>ション                                                                                                    | 本<br>様入 振<br>様入 振<br>度<br>定<br>形語<br>通<br>度<br>定<br>の<br>で<br>の<br>で<br>の<br>の<br>の<br>の<br>の<br>の<br>の<br>の<br>の<br>の<br>の<br>の<br>の                                                                                                    | A-2 L4722<br>A-2 L4722<br>A-2 L472<br>A-2 L472<br>A-2 |                 | ノック<br>データ 校開<br>日 [1]<br>数学/三角 その<br>開<br>日<br>王                                                      | Pしま<br>表示<br>通<br>のの<br>名前の<br>音理<br>下                                                                                                    | <ul> <li>ウ。</li> <li>ドレージョン</li> <li>ドレージョン</li> <li>「日本 (Report &amp; All and All and</li></ul> | -1 - Excel<br>小臣堂之力し<br>3 - 祭<br>1- 《<br>56作成<br>月                                                                                            | て伏さい<br>参照元のトレー<br>参照先のトレー<br>トレース矢田の<br>         | -ス 堕<br>-ス ◆<br>創雕 ・④<br>ワークシート<br>J                                                                                | 取式の表示<br>エラ-チェック<br>-<br>-<br>分析<br>K           | ・<br>ウカッチ<br>ウインドウ                                                                                                    | サイン<br>計算方法 EFE<br>計算方法 FFE<br>計算                                                                                                    | 「再計算実<br>」シート再語<br>方法<br>N                                                                                                    |
| 3<br>ティイ<br><i>fx</i><br>制趣入<br>C4<br>L<br>二<br>3<br>3<br>3                                                                                                    | 一覧か<br>ル ホーム<br>シン レ<br>マン トレ 単近<br>マン トレ 単近<br>マン トレ 単近<br>ス<br>トレ 単近<br>ス<br>トレ<br>ス<br>トレ<br>ス<br>トレ<br>ス<br>トレ<br>ス<br>トレ<br>ス<br>トレ<br>ス<br>トレ<br>ス<br>ト                                                                                                    |                                                                                                    | A-5 L-(79)<br>A-5 L-(79)<br>ASC<br>BAHTEC<br>CHAR<br>CCAR<br>CODE<br>CONCAT<br>DOLLAR<br>ENDE<br>FIND<br>FIND<br>FIND                                                                                                    |                 | J ツ ク<br>データ 校開<br>()<br>()<br>()<br>()<br>()<br>()<br>()<br>()<br>()<br>()                            | アしま<br>- 表示<br>                                                                                                    | す。<br>問題4-3<br>♀ 気付たし<br>♀ 気行たし<br>♀ 気を広で走着<br>気 急気で必要<br>量<br>一般に名前<br>こ<br>よれい名前                                                                                                    | -1 - Excel<br>-1 - Excel<br>い作業を入力し<br>い<br>手<br>・<br>の<br>多<br>作成<br>、<br>外<br>、<br>、<br>、<br>、<br>、<br>、<br>、<br>、<br>、<br>、<br>、<br>、<br>、 | てください<br>参照元のトレー<br>参照先のトレー<br>トレース矢田の<br>        | -ス 図<br>-ス<br>③<br>別除 * ⑤<br>フークSート<br>J                                                                            | 数式の表示<br>エラーチェック<br>数式の検証<br>分析<br>K            | जिसम्<br>जिसम्<br>जिसम्<br>जिसम्<br>जिसम्<br>जिसम्<br>जिसम्<br>जिसम्<br>जिसम्<br>जिसम्<br>जिसम्<br>जिसम्<br>जिसम्<br>जिसम्<br>जिसम्<br>जिसम्<br>जिसम्<br>जिसम्<br>जिसम्<br>जिसम्<br>जितम्<br>जितम्<br>जित्वात्वात्<br>त्वात्वात्<br>त्वात्वात्<br>त्वात्वात्वात्वात्वात्वात्वात्वात्वात्वा | サイン<br>()<br>()<br>()<br>()<br>()<br>()<br>()<br>()<br>()<br>()                                                                                                    | →イン<br>再計算実<br>うシート両部<br>方法<br>N                                                                                                    |
| 3<br>ファイ<br><i>fx</i><br>お数の<br>に<br>に<br>1<br>5<br>5<br>7<br>3<br>3                                                                                                    | 一覧力<br>(ル ホーム<br>シントの)<br>(ル ホーム<br>シントの)<br>(ル ホーム<br>シントの)<br>(ル ホーム<br>シントの)<br>(ル ホーム<br>(ル ホーム<br>シントの)<br>(ル ホーム<br>(ル ホーム<br>シントの)<br>(ル ホーム<br>(ル ホーム<br>(ル ホーム<br>(ル ホーム<br>(ル ホーム<br>(ル ホーム<br>(ル ホーム<br>() シントの)<br>() シントの)<br>() シントの                                                                                                    | 株入<br>進速<br>また。<br>新務                                                                                                    | A-2 L-(72)<br>A-2 L-(72)<br>A-2 L-(72)<br>A-3C<br>B-41/45<br>A-3C<br>B-41/45<br>A-3C<br>B-41/45<br>C-4AR<br>CLEAN<br>COPCAT<br>DOLLAR<br>E-XACT<br>FIND<br>FIND                                                                                                    |                 | J ツ ク<br>〒-ク 校問<br>●<br>座<br>新号                                                                        | アしま<br>表示<br>一<br>の<br>名前の<br>音理<br>下                                                                                                    | <b>す。</b><br>同題4-3<br>② 実行したし<br>③ 名前の定義                                                                                                    | -1 - Excel<br>作業を入力し<br>3 - の多<br>9 のら作成<br>月                                                                                                 | て代さい<br>参照元のトレー<br>参照元のトレース矢田の<br>                | -ス<br>項<br>-ス<br>小<br>- 7-75-1<br>- 1<br>- 1                                                                        | 数式の表示<br>エラ-チェック<br>数式の検証<br>分析<br>K            | ्र<br>१८२१७<br>१८२१७<br>L                                                                                                    | サイン<br>副<br>副<br>副<br>単<br>算<br>方法<br>正<br>記<br>単<br>単<br>第<br>一<br>二<br>一<br>一<br>一<br>一<br>一<br>一<br>一<br>一<br>一<br>の<br>設<br>走<br>・<br>一<br>半<br>手<br>方<br>法<br>一<br>二<br>一<br>一<br>一<br>一<br>一<br>一<br>一<br>一<br>一<br>一<br>一<br>一<br>一 | ・・・・・・・・・・・・・・・・・・・・・・・・・・・・・・・・・・・                                                                                                    |

- ④ LEFT 関数の [関数の引数] ダイアログボックスが表示されるので、 [文字列] ボックスにカーソルが表示されていることを確認し、セル A4 をクリックします。
- 5 [文字列] ボックスに「A4」と表示されます。
- 6 [文字数] ボックスをクリックし、「6」と入力します。

⑦ 数式の結果としてセル A4 の左から 6 文字分の文字列「140405」が表示されていることを確認します。

8 [OK] をクリックします。

| 関数の引数   |             |        |         |          |     |               | ?            | ×     |
|---------|-------------|--------|---------|----------|-----|---------------|--------------|-------|
| LEFT    |             |        |         |          |     |               |              |       |
|         | 文字列         | A4     |         | E        | -   | "1404050948F" |              |       |
|         | 文字数         | 6      |         | E        | ] = | 6             |              |       |
| 文字列の先頭  | から指定され      | た数の文字を | E返します。  |          | -   | "140405"      |              |       |
|         |             | 文字数    | 数 には取り出 | 出す文字数を指注 | をしま | す。省略すると、1を指定  | したと見なさ       | きれます。 |
|         |             |        |         |          |     |               |              |       |
| 数式の結果 = | 140405      |        |         |          |     |               |              |       |
| この関数のへい | <u>プ(H)</u> |        |         |          |     | ОК            | <b>\$</b> 77 | ンセル   |

③ 数式バーに「=LEFT(A4,6)」と表示されたことを確認します。

140405」が表示されます。

| C4 | • •         | × √ fx | =LEFT(A4, | 6) |    |   |   |   |   |   |   |   |   |
|----|-------------|--------|-----------|----|----|---|---|---|---|---|---|---|---|
|    | А           | В      | С         | D  | E  | F | G | Н | 1 | J | К | L | М |
| 1  |             | 受講     | 者名簿       |    |    |   |   |   |   |   |   |   |   |
| 3  | 会員番号        | 氏名     | 入会日       | 性別 | 番号 |   |   |   |   |   |   |   |   |
| 4  | 1404050948F | 有森優奈   | 140405    |    |    |   |   |   |   |   |   |   |   |
| 5  | 1609171354F | 近藤麻衣子  |           |    |    |   |   |   |   |   |   |   |   |
| 6  | 1701151483M | 瀬野満    |           |    |    |   |   |   |   |   |   |   |   |
| 7  | 1211210525F | 佐藤沙耶   |           |    |    |   |   |   |   |   |   |   |   |
| 8  | 1611121402M | 折島悠太   |           |    |    |   |   |   |   |   |   |   |   |
| 9  | 1312070769F | 斎藤莉緒   |           |    |    |   |   |   |   |   |   |   |   |
| 10 | 1510101167F | 三橋奈緒美  |           |    |    |   |   |   |   |   |   |   |   |
| 11 | 1606151318M | 田村栄一郎  |           |    |    |   |   |   |   |   |   |   |   |
| 12 | 1305030687M | 山田真司   |           |    |    |   |   |   |   |   |   |   |   |

11 セル C4 の右下のフィルハンドルをポイントします。

12マウスポインターの形が ┿ に変わったら、ダブルクリックします。

13 セル C4 の数式がセル C5 ~ C12 にコピーされます。

| C4 | • •         | $\times \checkmark f_x$ | =LEFT(A4, | 6)       |    |   |   |   |   |   |   |   |   |
|----|-------------|-------------------------|-----------|----------|----|---|---|---|---|---|---|---|---|
|    | A           | В                       | С         | D        | Е  | F | G | Н | 1 | J | K | L | М |
| 1  |             | 受講                      | 者名簿       |          |    |   |   |   |   |   |   |   |   |
| 3  | 会員番号        | 氏名                      | 入会日       | 性別       | 퓦윰 |   |   |   |   |   |   |   |   |
| 4  | 1404050948F | 有森優奈                    | 140405    |          |    |   |   |   |   |   |   |   |   |
| 5  | 1609171354F | 近藤麻衣子                   | 160917    |          |    |   |   |   |   |   |   |   |   |
| 6  | 1701151483M | 瀬野満                     | 170115    |          |    |   |   |   |   |   |   |   |   |
| 7  | 1211210525F | 佐藤沙耶                    | 121121    |          |    |   |   |   |   |   |   |   |   |
| 8  | 1611121402M | 折島悠太                    | 161112    |          |    |   |   |   |   |   |   |   |   |
| 9  | 1312070769F | 斎藤莉緒                    | 131207    |          |    |   |   |   |   |   |   |   |   |
| 10 | 1510101167F | 三橋奈緒美                   | 151010    |          |    |   |   |   |   |   |   |   |   |
| 11 | 1606151318M | 田村栄一郎                   | 160615    |          |    |   |   |   |   |   |   |   |   |
| 12 | 1305030687M | 山田真司                    | 130503    |          |    |   |   |   |   |   |   |   |   |
| 13 |             |                         |           | <b>F</b> |    |   |   |   |   |   |   |   |   |

#### 【操作 2】

14 性別を表示するセル D4 をクリックします。

| D4 | • E         | $\times \checkmark f_x$ |        |    |    |   |   |   |   |   |   |   |   |
|----|-------------|-------------------------|--------|----|----|---|---|---|---|---|---|---|---|
|    | A           | В                       | С      | D  | Е  | F | G | н | 1 | J | К | L | М |
| 1  |             | 受講                      | 者名簿    |    |    |   |   |   |   |   |   |   |   |
| 4  |             |                         |        |    |    |   |   |   |   |   |   |   |   |
| 3  | 会員番号        | 氏名                      | 入会日    | 性別 | 番号 |   |   |   |   |   |   |   |   |
| 4  | 1404050948F | 有森優奈                    | 140405 |    |    |   |   |   |   |   |   |   |   |
| 5  | 1609171354F | 近藤麻衣子                   | 160917 |    |    |   |   |   |   |   |   |   |   |
| 6  | 1701151483M | 瀬野満                     | 170115 |    |    |   |   |   |   |   |   |   |   |
| 7  | 1211210525F | 佐藤沙耶                    | 121121 |    |    |   |   |   |   |   |   |   |   |
| 8  | 1611121402M | 折島悠太                    | 161112 |    |    |   |   |   |   |   |   |   |   |
| 9  | 1312070769F | 斎藤莉緒                    | 131207 |    |    |   |   |   |   |   |   |   |   |
| 10 | 1510101167F | 三橋奈緒美                   | 151010 |    |    |   |   |   |   |   |   |   |   |
| 11 | 1606151318M | 田村栄一郎                   | 160615 |    |    |   |   |   |   |   |   |   |   |

### (り] [数式] タブの □ (文字列操作] ボタンをクリックします。 (り一覧から [RIGHT] をクリックします。

| E              | ן<br>הי∂י∓                           |                         |             |     |                       |                | 問題4-3                        | 3-1 - Exe          | cel                                 |                       |                              |               | <del>1</del> 1 |
|----------------|--------------------------------------|-------------------------|-------------|-----|-----------------------|----------------|------------------------------|--------------------|-------------------------------------|-----------------------|------------------------------|---------------|----------------|
| ファ・            | (ルーホーム 挿)                            | 、描画・                    | ページレイアウト 数式 | デー  | ータ 校閲                 | 表示             | ♀ 実行したい                      |                    |                                     |                       |                              |               |                |
| f)<br>開数<br>挿) | c 入 上 し<br>の オート 最近使った<br>SUM + 関数 + | · 財務 論理                 |             | 列数  | 日 …   学/三角 その他   す 関数 | の<br>名前の<br>管理 | 回名前の定義<br>況 数式で使用<br>品 選択範囲が | 覧 ▼<br>月 ~<br>Nら作成 | 影・参照元のトレー<br>・塔参照先のトレー<br>以 トレース矢印の | -ス 照<br>-ス 小:<br>潮除 ⑥ | 数式の表示<br>エラー チェック 、<br>数式の検証 | ウオッチ<br>ウインドウ | 計算方法 目の設定 *    |
|                |                                      | 開委                      | FIND        | -   |                       |                | 定義された名前                      |                    |                                     | ワークシート                | 分析                           |               | 81             |
| D4             | •                                    | $\times \checkmark f_x$ | FINDB       |     |                       |                |                              |                    |                                     |                       |                              |               |                |
|                | A                                    | В                       | JIS         |     | E                     | F              | G                            | Н                  | 1                                   | J                     | K                            | L             | M              |
| 1              |                                      | 受課                      | LEFT        | ٦Ŀ  |                       |                |                              |                    |                                     |                       |                              |               |                |
| 3              | 会員番号                                 | 氏名                      | LEN         |     | 음号                    |                |                              |                    |                                     |                       |                              |               |                |
| 4              | 1404050948F                          | 有森優奈                    | LENB        |     |                       |                |                              |                    |                                     |                       |                              |               |                |
| 5              | 1609171354F                          | 近藤麻衣子                   | LOWER       |     |                       |                |                              |                    |                                     |                       |                              |               |                |
| 6              | 1701151483M                          | 瀬野満                     | MID         |     |                       |                |                              |                    |                                     |                       |                              |               |                |
| 7              | 1211210525F                          | 佐藤沙耶                    | MIDB        |     |                       |                |                              |                    |                                     |                       |                              |               |                |
| 8              | 1611121402M                          | 折島悠太                    | NUMBERVALUE |     |                       |                |                              |                    |                                     |                       |                              |               |                |
| 9              | 1312070769F                          | 斎藤莉緒                    | PROPER      |     |                       |                |                              |                    |                                     |                       |                              |               |                |
| 10             | 1510101167F                          | 三橋奈緒美                   | REPLACE     |     |                       |                |                              |                    |                                     |                       |                              |               |                |
| 11             | 1606151318M                          | 田村栄一郎                   | REPLACEB    |     |                       |                |                              |                    |                                     |                       |                              |               |                |
| 12             | 1305030687M                          | 山田真司                    | REPT        | n 🗆 |                       |                |                              |                    |                                     |                       |                              |               |                |
| 13             |                                      |                         | RIGHT       | J   |                       |                |                              |                    |                                     |                       |                              |               |                |
| 14             |                                      |                         | RIGHTB      |     |                       |                |                              |                    |                                     |                       |                              |               |                |
| 15             |                                      |                         | SEARCH      | -   |                       |                |                              |                    |                                     |                       |                              |               |                |
| 16             |                                      |                         | fx 開数の挿入(E) |     |                       |                |                              |                    |                                     |                       |                              |               |                |
| 17             |                                      |                         |             |     |                       |                |                              |                    |                                     |                       |                              |               |                |
| 18             |                                      |                         |             |     |                       |                |                              |                    |                                     |                       |                              |               |                |

⑦ RIGHT 関数の [関数の引数] ダイアログボックスが表示されるので、[文字列] ボックスにカーソルが表示されていることを確認し、セル A4 をクリックします。

(1) [文字列] ボックスに「A4」と表示されます。

📵 〔文字数〕 ボックスをクリックし、「1」と入力します。

20数式の結果としてセル A4 の右端の文字「F」が表示されていることを確認します。

②[OK]をクリックします。

| 関数の引数            |           |        |           |        |     |         |          |      | ?    | ×    |
|------------------|-----------|--------|-----------|--------|-----|---------|----------|------|------|------|
| RIGHT            |           |        |           |        |     |         |          |      |      |      |
|                  | 文字列       | A4     |           |        | =   | "130405 | 0948F"   |      |      |      |
|                  | 文字数       | 1      |           |        | =   | 1       |          |      |      |      |
| 文字列の末尾から         | 指定され      | た文字数の文 | て字を返します。  |        | -   | "F"     |          |      |      |      |
|                  |           | 文字数    | 牧 には取り出する | マ字数を指定 | しまで | す。省略す   | ると、1 を指定 | Eしたと | 見なされ | 1ます。 |
|                  |           |        |           |        |     |         |          |      |      |      |
| 数式の結果 = F        | ]         |        |           |        |     |         |          |      |      |      |
| <u>この関数のヘルプ(</u> | <u>H)</u> |        |           |        |     |         | ОК       |      | キャン  | セル   |

22数式バーに「=RIGHT(A4,1)」と表示されたことを確認します。

28 セル C4 に、セル A4 の右端の文字「F」が表示されます。

23 ① ~ 12 の手順で、セル D4 の数式をセル D5 ~ D12 にコピーします。

| D4 | <b>•</b>    | × √ f∗ | =RIGHT(A | 4,1) |    |   |   |   |   |   |   |   |   |
|----|-------------|--------|----------|------|----|---|---|---|---|---|---|---|---|
|    | A           | В      | С        | D    | Е  | F | G | н | T | J | К | L | M |
| 1  |             | 受講     | 者名簿      |      |    |   |   |   |   |   |   |   |   |
| 4  |             |        |          |      |    |   |   |   |   |   |   |   |   |
| 3  | 会員番号        | 氏名     | 入会日      | 性別   | 番号 |   |   |   |   |   |   |   |   |
| 4  | 1404050948F | 有森優奈   | 140405   | F    |    |   |   |   |   |   |   |   |   |
| 5  | 1609171354F | 近藤麻衣子  | 160917   | F    |    |   |   |   |   |   |   |   |   |
| 6  | 1701151483M | 瀬野満    | 170115   | M    |    |   |   |   |   |   |   |   |   |
| 7  | 1211210525F | 佐藤沙耶   | 121121   | F    |    |   |   |   |   |   |   |   |   |
| 8  | 1611121402M | 折島悠太   | 161112   | M    |    |   |   |   |   |   |   |   |   |
| 9  | 1312070769F | 斎藤莉緒   | 131207   | F    |    |   |   |   |   |   |   |   |   |
| 10 | 1510101167F | 三橋奈緒美  | 151010   | F    |    |   |   |   |   |   |   |   |   |
| 11 | 1606151318M | 田村栄一郎  | 160615   | M    |    |   |   |   |   |   |   |   |   |
| 12 | 1305030687M | 山田真司   | 130503   | M    |    |   |   |   |   |   |   |   |   |
| 13 |             |        |          |      |    |   |   |   |   |   |   |   |   |
| 14 |             |        |          |      |    |   |   |   |   |   |   |   |   |
| 15 |             |        |          |      |    |   |   |   |   |   |   |   |   |
| 16 |             |        |          |      |    |   |   |   |   |   |   |   |   |
| 17 |             |        |          |      |    |   |   |   |   |   |   |   |   |
| 18 |             |        |          |      |    |   |   |   |   |   |   |   |   |

### **その他の操作方法** 文字数の指定

RIGHT 関数の引数の文字数を省 略すると、「1」とみなされます。 この例の場合、〔文字数〕ボック スに何も入力しないで〔OK〕を クリックし、「=RIGHT(A4)」とい う数式を作成してもかまいませ ん。 4

#### 【操作3】

25番号を表示するセル E4 をクリックします。

ಚ [数式] タブの 💹 [文字列操作] ボタンをクリックします。

27 一覧から [MID] をクリックします。

| E              | ]<br>ຄ•∂-∓                       |                         |                  |             |                                                                                                    |                | 問題4-3                                                       | 3-1 - Đ                       | coel                              |                         |                            |               | <del>ل</del> ا |
|----------------|----------------------------------|-------------------------|------------------|-------------|----------------------------------------------------------------------------------------------------|----------------|-------------------------------------------------------------|-------------------------------|-----------------------------------|-------------------------|----------------------------|---------------|----------------|
| ファ・            |                                  | 入描画                     | ページ レイアウト 🛛 👼    | 式 デー        | ター校開                                                                                                    | 表示             | ♀ 実行したい                                                     |                               |                                   |                         |                            |               |                |
| f5<br>開数<br>挿ジ | c 入 上<br>の オート 最近使す<br>SUM - 開数・ | · 財務 論理                 | ▲<br>文字列<br>操作・  | Q<br>私行列 数学 | <ul> <li>●</li> <li>●</li> <li>●<th>の<br/>名前の<br/>管理</th><th><ul> <li>名前の定款</li> <li>予、数式で使用</li> <li>品 選択範囲が</li> </ul></th><th>氪 <del>-</del><br/>月 -<br/>から作成</th><th>診・参照元のトレ<br/>・活参照先のトレ<br/>以、トレース矢印の</th><th>ース 図<br/>ース 101<br/>の削除 6</th><th>数式の表示<br/>エラー チェック<br/>数式の検証</th><th>ウオッチ<br/>ウィンドウ</th><th>計算方法 目の設定 *</th></li></ul> | の<br>名前の<br>管理 | <ul> <li>名前の定款</li> <li>予、数式で使用</li> <li>品 選択範囲が</li> </ul> | 氪 <del>-</del><br>月 -<br>から作成 | 診・参照元のトレ<br>・活参照先のトレ<br>以、トレース矢印の | ース 図<br>ース 101<br>の削除 6 | 数式の表示<br>エラー チェック<br>数式の検証 | ウオッチ<br>ウィンドウ | 計算方法 目の設定 *    |
|                |                                  | 関表                      | ASC              | <b>^</b>    |                                                                                                    |                | 定義された名前                                                     |                               |                                   | ワークシート                  | 分析                         |               | 81             |
| E4             | -                                | $\times \checkmark f_x$ | CHAR             |             |                                                                                                    |                |                                                             |                               |                                   |                         |                            |               |                |
|                | А                                | В                       | CLEAN            |             | E                                                                                                    | F              | G                                                           | Н                             | - I                               | J                       | K                          | L             | M              |
| 1              |                                  | 受講                      | CODE             |             |                                                                                                    |                |                                                             |                               |                                   |                         |                            |               |                |
| ۷              |                                  |                         | CONCAT           |             |                                                                                                    |                |                                                             |                               |                                   |                         |                            |               |                |
| 3              | 会員番号                             | 氏名                      | DOLLAR           |             | 番号                                                                                                    |                |                                                             |                               |                                   |                         |                            |               |                |
| 4              | 1404050948F                      | 有森優奈                    | EXACT            |             |                                                                                                    |                |                                                             |                               |                                   |                         |                            |               |                |
| 5              | 1609171354F                      | 近藤麻衣子                   | FIND             |             |                                                                                                    |                |                                                             |                               |                                   |                         |                            |               |                |
| 6              | 1701151483M                      | 瀬野満                     | FINDB            |             |                                                                                                    |                |                                                             |                               |                                   |                         |                            |               |                |
| 7              | 1211210525F                      | 佐藤沙耶                    | FIXED            |             |                                                                                                    |                |                                                             |                               |                                   |                         |                            |               |                |
| 8              | 1611121402M                      | 折島悠太                    | JIS              |             |                                                                                                    |                |                                                             |                               |                                   |                         |                            |               |                |
| 9              | 1312070769F                      | 斎藤莉緒                    | LEFT             |             |                                                                                                    |                |                                                             |                               |                                   |                         |                            |               |                |
| 10             | 1510101167F                      | 三橋奈緒美                   | LEFTB            |             |                                                                                                    |                |                                                             |                               |                                   |                         |                            |               |                |
| 11             | 1606151318M                      | 田村栄一郎                   | LEN              |             |                                                                                                    |                |                                                             |                               |                                   |                         |                            |               |                |
| 12             | 1305030687M                      | 山田真司                    | LENB             |             |                                                                                                    |                |                                                             |                               |                                   |                         |                            |               |                |
| 13             |                                  |                         | LOWER            |             |                                                                                                    |                |                                                             |                               |                                   |                         |                            |               |                |
| 14             |                                  |                         | MID              |             |                                                                                                    |                |                                                             |                               |                                   |                         |                            |               | -              |
| 15             |                                  |                         | MIDB             | -           |                                                                                                    |                |                                                             |                               |                                   |                         |                            |               |                |
| -0             |                                  |                         | £ 00%hov(# 1 (m) |             |                                                                                                    |                |                                                             |                               |                                   |                         |                            |               |                |

28 MID 関数の [関数の引数] ダイアログボックスが表示されるので、[文字列] ボックスにカーソルが表示されていることを確認し、セル A4 をクリックします。

(2) [文字列] ボックスに「A4」と表示されます。

[開始位置] ボックスをクリックし、「7」と入力します。

(1) [文字数] ボックスをクリックし、「4」と入力します。

砂数式の結果としてセルA7の7文字目から4文字分の文字列「0948」が表示されていることを確認します。

33[OK] をクリックします。

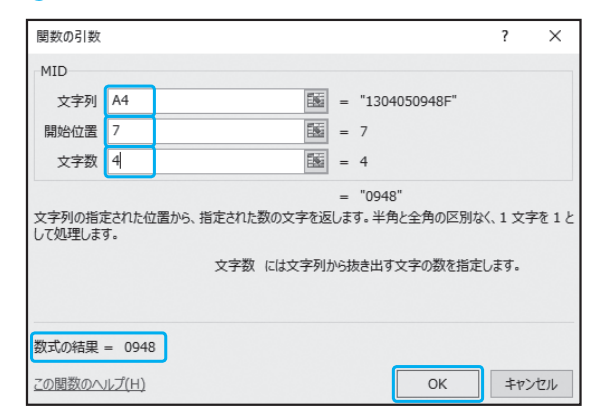

33 数式バーに「=MID(A4,7,4)」と表示されたことを確認します。

🚯 🛈 ~ 🖸 の手順で、セル E4 の数式をセル E5 ~ E12 にコピーします。

| E4 | • •         | × √ fx | =MID(A4,7 | 7,4) |      |          |   |   |   |   |   |   |   |
|----|-------------|--------|-----------|------|------|----------|---|---|---|---|---|---|---|
|    | А           | В      | С         | D    | E    | F        | G | Н | 1 | J | K | L | M |
| 1  |             | 受講     | 者名簿       |      |      |          |   |   |   |   |   |   |   |
| 4  |             |        |           |      |      |          |   |   |   |   |   |   |   |
| 3  | 会員番号        | 氏名     | 入会日       | 性別   | 番号   |          |   |   |   |   |   |   |   |
| 4  | 1404050948F | 有森優奈   | 140405    | F    | 0948 |          |   |   |   |   |   |   |   |
| 5  | 1609171354F | 近藤麻衣子  | 160917    | F    | 1354 | ñ        |   |   |   |   |   |   |   |
| 6  | 1701151483M | 瀬野満    | 170115    | M    | 1483 |          |   |   |   |   |   |   |   |
| 7  | 1211210525F | 佐藤沙耶   | 121121    | F    | 0525 |          |   |   |   |   |   |   |   |
| 8  | 1611121402M | 折島悠太   | 161112    | M    | 1402 |          |   |   |   |   |   |   |   |
| 9  | 1312070769F | 斎藤莉緒   | 131207    | F    | 0769 |          |   |   |   |   |   |   |   |
| 10 | 1510101167F | 三橋奈緒美  | 151010    | F    | 1167 |          |   |   |   |   |   |   |   |
| 11 | 1606151318M | 田村栄一郎  | 160615    | М    | 1318 |          |   |   |   |   |   |   |   |
| 12 | 1305030687M | 山田真司   | 130503    | М    | 0687 |          |   |   |   |   |   |   |   |
| 13 |             |        |           |      |      | <b>.</b> |   |   |   |   |   |   |   |

X

# MOS 模擬テスト Excel 2016

テスト実施

成績の確認と復習

オプション

終了

動作がおかしいと思ったら…

バージョン情報

更新プログラムの確認

日経BP社

## 実施するテストを選択してください

|             |       |              | 슻텱           | リスト          |
|-------------|-------|--------------|--------------|--------------|
| 富謐名         | 新宿    | 原宿           | 礼祝           | 名古屋          |
| 支店コード       | SJK01 | HRJ02        | SPR04        | NGY05        |
| 会員の         | 29.0  | 4月獲得<br>ポイント | 5月獲得<br>ポイント | 6月獲得<br>ポイント |
| SJK0110001F | SJK01 | 96           | 100          | 452          |
| SJK0110002M | SJK01 | 102          | 450          | 0            |
| SJK0110004F | ŞJK01 | 0            | 600          | 0            |
| SJK0110007F | SJK01 | 56           | 320          | 198          |
| SJK0110009M | SJK01 | 256          | 145          | 120          |

模擬テスト1

| 売上記録 |      |        |     |      |  |  |  |  |  |
|------|------|--------|-----|------|--|--|--|--|--|
|      |      |        |     |      |  |  |  |  |  |
| 而上著号 | 日付   | 商品名    | 分期  | 単価   |  |  |  |  |  |
| 1    | 4月1日 | ティーカップ | カップ | 1.20 |  |  |  |  |  |
| 2    | 4月1日 | ティーボット | ボット | 7.50 |  |  |  |  |  |
| 3    | 4月1日 | マグカップ  | カップ | 1,00 |  |  |  |  |  |
| 4    | 4月2日 | ティーカップ | カップ | 1.20 |  |  |  |  |  |
| 5    | 4月2日 | バスタ目   | 洋田  | 1.70 |  |  |  |  |  |
| 6    | 4月2日 | 汚酒グラス  | グラス | 2.30 |  |  |  |  |  |
| 7    | 4月3日 | マグカップ  | カップ | 1.00 |  |  |  |  |  |
| 8    | 4月3日 | ピールグラス | グラス | 1.50 |  |  |  |  |  |
| 9    | 4月3日 | マグカップ  | カップ | 1.00 |  |  |  |  |  |

模擬テスト2

|     | 442                                  | 1 - 1 - 2        | 17.845                        |
|-----|--------------------------------------|------------------|-------------------------------|
| 1   | 2003年春大会                             | BLUE STAR        | Tony Torth                    |
| 2   | 2003年秋大泉                             | 服現丸              | 東田 松広                         |
| 3   | 2004年春大会                             | Wind Fairy       | Silvia Kreuk                  |
| -4  | 2004年秋大会                             | Mermaid          | Jacon Brown                   |
| 5   | 2005年春大会                             | Siren            | Russell Hodged                |
| 6   | 2005年秋大会                             | God Eagle        | Matt Emerson                  |
| 7   | 2006年春大会                             | Voyager          | Burt Diaz                     |
| 8   | 2006年秋大会                             | TWILIGHT         | Michael Wincot                |
| - 4 | Address of the local division of the | Distantia in the | An order and the state of the |

練習モード パソコンセミナ 6 練習モードでは、1問ごとに採点が行われま す。 1×14 ミナー名 🖬 初級 - F 応用 オーチ番本 5 クセル 初級 本試験とほぼ同じ流れで模擬テストを体験す クセル 初級 ワーポイント 初級 ることができます。 - F 初級 9月8日 秋葉原 エクセル 応用 173104 26 12 5.2 9月11日 応用 173105 164 32.8 43 油袋 アクセス 模擬テスト5 模擬テスト4

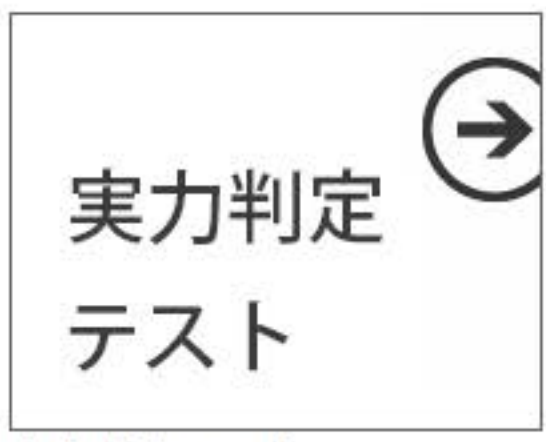

実力判定テスト

模擬テスト3

定品

15

### - ドワ・ピ 📙 (11) 新藤

### e1-1\_ツアーアンケート\_bp - Excel

| ファー | いしオ                         | 「ーム 挿入 」            | ページレイ            | アウト 数式 ラ                                                                                                    | データ 校閲 | 表         | 示 開発                | ヘルプ              | ▶ 実行したい | パ作業を入力 | してください                           |                                              |                   |                                                            |                        | <b>♂ 共有</b> □          | -1 </th |
|-----|-----------------------------|---------------------|------------------|----------------------------------------------------------------------------------------------------|--------|-----------|---------------------|------------------|---------|--------|----------------------------------|----------------------------------------------|-------------------|------------------------------------------------------------|------------------------|------------------------|---------|
| 「」  | ▶<br>↓<br>付け<br>●<br>・<br>ダ | <ul> <li></li></ul> | ⊞ •   ≤          | $\begin{array}{c c} \bullet & 11 & \bullet & A^* \\ \hline \bullet & \bullet & A & \bullet & P \\ \hline \bullet & \bullet & A & \bullet & P \\ \hline \bullet & \bullet & \bullet & P \\ \hline \bullet & \bullet & \bullet & \bullet \\ \hline \end{array} $ |        | &.<br>⊡ ⊒ | 設 折り返してき<br>国 セルを結合 | 全体を表示す<br>して中央揃え | a 標準    | 6 9 50 | ▼<br>.00<br>★0<br>↓0<br>↓0<br>↓0 | <ul> <li>まテーブルとして、</li> <li>書式設定、</li> </ul> | て セルの<br>マ スタイル マ | <ul> <li>□ 挿入 ▼</li> <li>□ 前除 ▼</li> <li>□ 書式 ▼</li> </ul> | ∑ - 4<br>▼ 2<br>◆ - 74 | く替えと 検索と<br>ルター * 選択 * |         |
| クリッ | プボード                        | г <u>я</u> ]        | フォント             | ۲ <u>م</u>                                                                                                    |        | I         | 配置                  |                  | 12      | 数値     | 5                                | スタイル                                         |                   | セル                                                         | 1                      | 編集                     | ^       |
| A1  |                             | • I × •             | / f <sub>x</sub> | v ツアー終了ア                                                                                                    | ンケート v | ŝ.        |                     |                  |         |        |                                  |                                              |                   |                                                            |                        |                        | ~       |
|     | А                           |                     | В                |                                                                                                    | С      | D         | E                   | F                | G       | H      | 1                                | J                                            | К                 | L                                                          | М                      | N                      | 0 🔺     |
| 1   |                             |                     | ソアー              | -終了アン                                                                                                    | ケート    |           |                     |                  |         |        |                                  |                                              |                   |                                                            |                        |                        |         |
| 2   |                             |                     |                  |                                                                                                    |        | -         |                     | -                | _       |        |                                  | _                                            |                   | _                                                          |                        |                        |         |
| 3   |                             | 質問                  | 問内容              |                                                                                                    |        | 選択朋       | 皮 (共通)              |                  |         |        |                                  |                                              |                   |                                                            |                        |                        |         |
| 4   | 問1                          | 今回のツアーに             | ついての             | 総合的な評価                                                                                                    |        | 1         | 大変満足                |                  |         |        |                                  |                                              |                   |                                                            |                        |                        |         |
| 5   | 問2                          | 行程についての             | 評価               |                                                                                                    |        | 2         | 満足                  |                  |         |        |                                  |                                              |                   |                                                            |                        |                        |         |
| 6   | 問3                          | 宿泊先について             | の評価              |                                                                                                    |        | 3         | 普通                  |                  |         |        |                                  |                                              |                   |                                                            |                        |                        |         |
| 7   | 問4                          | 添乗員について             | の評価              |                                                                                                    |        | 4         | 不満                  |                  |         |        |                                  |                                              |                   |                                                            |                        |                        |         |
| 8   |                             |                     |                  |                                                                                                    |        | 5         | 大変不満                |                  |         |        |                                  |                                              |                   |                                                            |                        |                        |         |
| 9   |                             |                     |                  |                                                                                                    |        | -         |                     |                  |         |        |                                  |                                              |                   |                                                            |                        |                        |         |
| 10  |                             |                     |                  |                                                                                                    |        |           |                     |                  |         |        |                                  |                                              |                   |                                                            |                        |                        |         |
| 11  |                             |                     | 64               |                                                                                                    |        |           |                     |                  |         |        |                                  |                                              |                   |                                                            |                        |                        | -       |
| 3   | 1                           | アンケート項目             | アンケ              |                                                                                                    | +      |           |                     |                  |         | 1      | •                                |                                              |                   |                                                            |                        |                        | •       |
| 準備  | 完了                          | <u> </u>            |                  |                                                                                                    |        |           |                     |                  |         |        |                                  |                                              |                   |                                                            | 四                      | +                      | 100%    |
| プ   | ロジェク                        | ト 1/7 e1-1          | _ツアーフ            | アンケート                                                                                                    |        |           |                     | 00:              | 49:25   |        |                                  | テス                                           | 小中止               | 一時停止                                                       | リセット )                 | 欠のプロジェク                | r 🔒     |

| プロジェクト 1/7 e1-1_ツア- | ・アンケート    | 00:49:25 |               |       |               |  |  |  |  |
|---------------------|-----------|----------|---------------|-------|---------------|--|--|--|--|
|                     | プロジェクトの概要 | タスク 1    | <b>タ</b> スク 2 | タスク 3 | <b>タ</b> スク 4 |  |  |  |  |

ワークシート「アンケート項目」の質問番号と質問内容のセル範囲(見出しを除く)を「質問内容」という名前で登録し ます。

> あとで見直す 解答済みにする

| SEN | GOKU | Makoto | 仙石誠 |
|-----|------|--------|-----|
|     |      |        |     |

タスク5

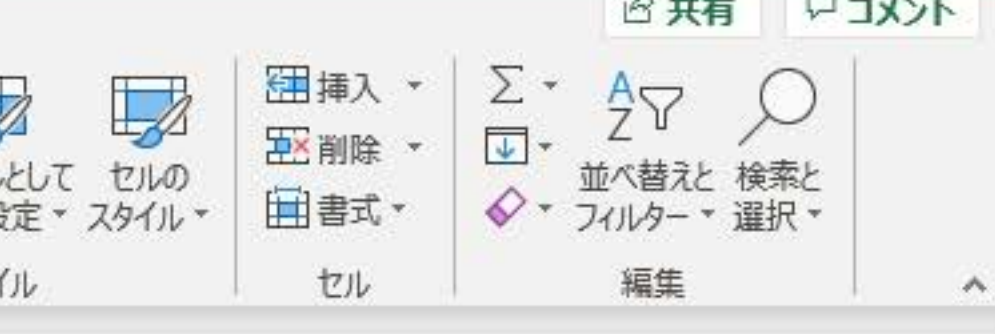

次のタスク

# MOS 模擬テスト Excel 2016

テスト実施

成績の確認と復習

オプション

終了

動作がおかしいと思ったら…

バージョン情報

更新プログラムの確認

日経BP社

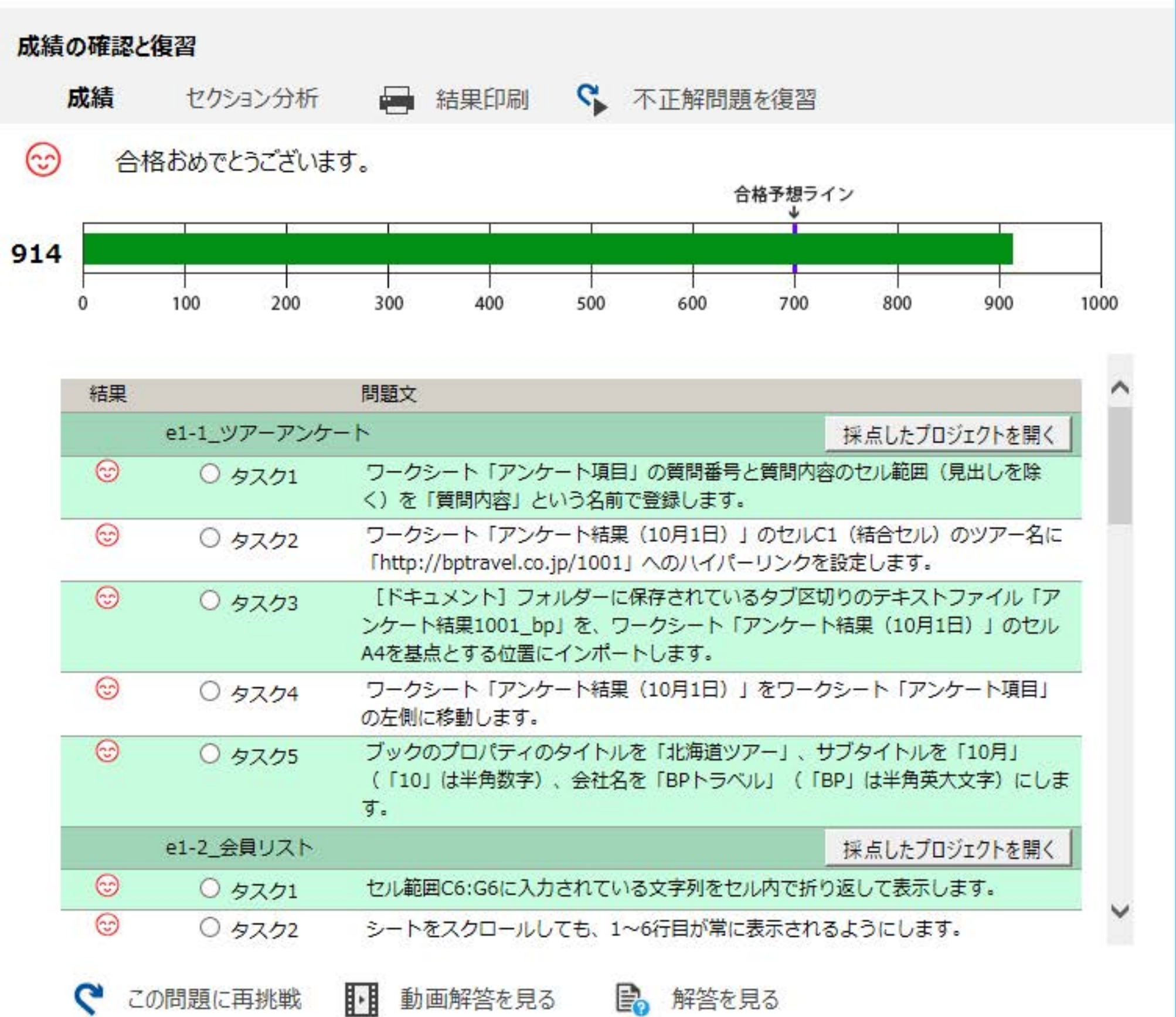